# 西武ビジネスWeb

全銀EDIシステム/ZEDI ご利用マニュアル

## 西武信用金庫

#### 全銀EDIシステム(ΖEDI)

EDIは「Electronic Data Interchange」の略称であり日本語では「電子データ交換」と訳され、企業様に おける受発注、出荷、請求などの商流情報の情報交換を電子的に行うもので、この度XML形式の電文を 利用することにより、EDI情報は140桁までの格納が可能となり大幅に拡張されました。 この呼称が「全銀EDIシステム(ZEDI)」です。

全銀EDIシステムをご利用される場合は、事前にお申し出が必要となりますので、 フリーダイヤル ☎0120-750-095 プッシュボタン「1」(当金庫休業日を除く9:00~18:00) までお問い合わせください。

- 振込を発信する場合 ⇒ ①XML形式でファイル受付
- 1. パソコン内にEDI情報(XML形式の電文)の電子ファイル(テキストファイル等)を作成し、 保存してください。
- カテゴリメニューの [データ伝送] ボタンをクリックしてください。
   「業務選択」画面が表示されますので、[総合振込] ボタンをクリックしてください。
- 3.「**作業内容選択」**画面

表示画面の**[振込ファイルによる新規作成]**ボタンをクリックしてください。

| 総合振込作業内容選択      |                                                         | BSGF001 |                               |
|-----------------|---------------------------------------------------------|---------|-------------------------------|
| 取引の開始           |                                                         |         |                               |
| 振込データの新規作成      | > 総合振込の取引を開始できます。                                       |         |                               |
| 作成中振込データの修正・削除  | 作成途中やエラーとなった振込データを修正、削除できます。     また、ここから振込振着へ切り替えができます。 |         |                               |
| 振込データの再利用       | > 承認済・切替済の取引を再利用して、総合振込の取引を開始できます。                      |         |                               |
| 取引の開始(ファイル受付)   |                                                         |         | EDI情報(XML電文)を<br>パソコン上に格納しておく |
| 振込ファイルによる新規作成   | > 振込ファイルの指定により、総合振込の取引を開始できます。                          |         | 4                             |
| 作成中振込ファイルの再送・削除 | 作成途中やエラーとなった振込ファイルを再送、割除できます。<br>また、ここから振込振替へ切り替えができます。 |         |                               |

| 総合振込新                           | 規ファイル受付                                                                                | BSGF101 |
|---------------------------------|----------------------------------------------------------------------------------------|---------|
| 振込ファイルを選択                       | 内密確認 〉 確定                                                                              |         |
| 振込ファイルを<br>※振込ファイル(<br>※XML形式のフ | WEのうえ、「ファイル受付」ボタンを押してください。<br>D明細件数が多い場合、ファイル受付に時間がかかることがあります。<br>アイルワイズの上間は10HBになります。 |         |
| 振込ファイル                          | ,                                                                                      |         |
| ファイル名                           | 図 創                                                                                    |         |
| ファイル形式                          | <ul> <li>金額信規定形式</li> <li>○ CSV形式</li> <li>◇ XML形式</li> </ul>                          |         |
| 取引名                             | 全角10文字以内[半角可]                                                                          |         |
|                                 |                                                                                        |         |
|                                 | く総合振込作業内容選択へ ファイル受付                                                                    |         |

4.「新規ファイル受付」画面 [ファイルを選択(または参照)]ボタンをクリ ックして、手順1で作成したEDI情報(XM L形式の電文)のファイルを選択します。 ファイル形式は[XML形式]を選択し、[ファ イル受付]ボタンをクリックしてください。

- ■[ファイルを選択(または参照)]ボタンをク リックすると、ファイル選択ダイアログが表 示され、ファイルを検索・設定することがで きます。
- ※以降は通常のデータ伝送の[振込ファイルに よる新規作成]の操作の通り、[確定]および [承認]の操作を行なっていただきます。

### ● 振込を発信する場合 ⇒ ②「新規振込先口座入力」画面で入力

- カテゴリメニューの [データ伝送] ボタンをクリックしてください。
   [総合振込] ⇒ [振込データの新規作成] ⇒ [新規に振込先口座を入力] の順に画面を進め
- てください。 総合振込 新規振込先口座入力 振込元情報を入力 |振込先口座指定方法を選択 | 振込先口座径道訳 | 支払金額を入力 | 内容確認 | 確定 | 2. 「新規振込先口座入力」画面 振込先を入力のうえ、「次へ」ボタンを押してください。 金融機関名に有効な金融機関を指定しなかった場合は、支店名候補は自動で表示されません。 表示画面の「EDI情報/顧客コード」欄の 「EDI情報(XML対応形式)」を選択し、 振込先情報 [補助画面からのEDI入力] ボタンをクリッ 西武信用金庫 (1341) Q 金融機関名を検索 クします。 本店 (001) Q、支店名を検索 半角数字7桁以内 ▲ 当座 ▼ 1234567 科目 🜌 口座番号 a)247\*7F\*99> 半角30文字以内 金角30文字以内[半角可] C EDITERS 半角20文字以内 ● EDI情報 (XML対応形式) / 補助画面からのEDI入力 ) 半角5.000文字以内 [全角可] ○ 顧客コード1/2 / 半角数学10桁以内 150,000 円 半角数字10桁以内 ○ 当方負担 ) 先方負担(登録済み金額) 先方負担(指定金額) 円 半角数字4桁以内 総合振込 金融EDI情報入力 以下の項目を入力の上、「決定」ボタンを押してください。 3.「金融EDI情報入力」画面 金融EDI情報通番 表示画面の「金融EDI情報」を入力してくだ EDIInf2 🔻 さい。 金融EDI情報 半角英数字3文字以内 入力が完了したら [決定] ボタンを押してくだ 半角英数字3文字以内 さい。 上記「新規振込先口座入力」画面に戻りますの 全半角40文字以内 で、データ作成を続けてください。 半角数字8桁 202012-001 半角40文字以内 半角数字13桁 半角数字13桁 いを使みのなっていない 半角数字13桁 半角英数字10文字以内 半角40文字以内 半角英数字10文字以内 半角英数字10文字以内 96 半角数字3桁以内 半角英数字10文字以内 96 半角数字3桁以内 半角英数字10文字以内 全半角140文字以内 [改行不可]

2

## ● 振込を受信した場合 ⇒ 入金の取引明細からEDI情報を取得する

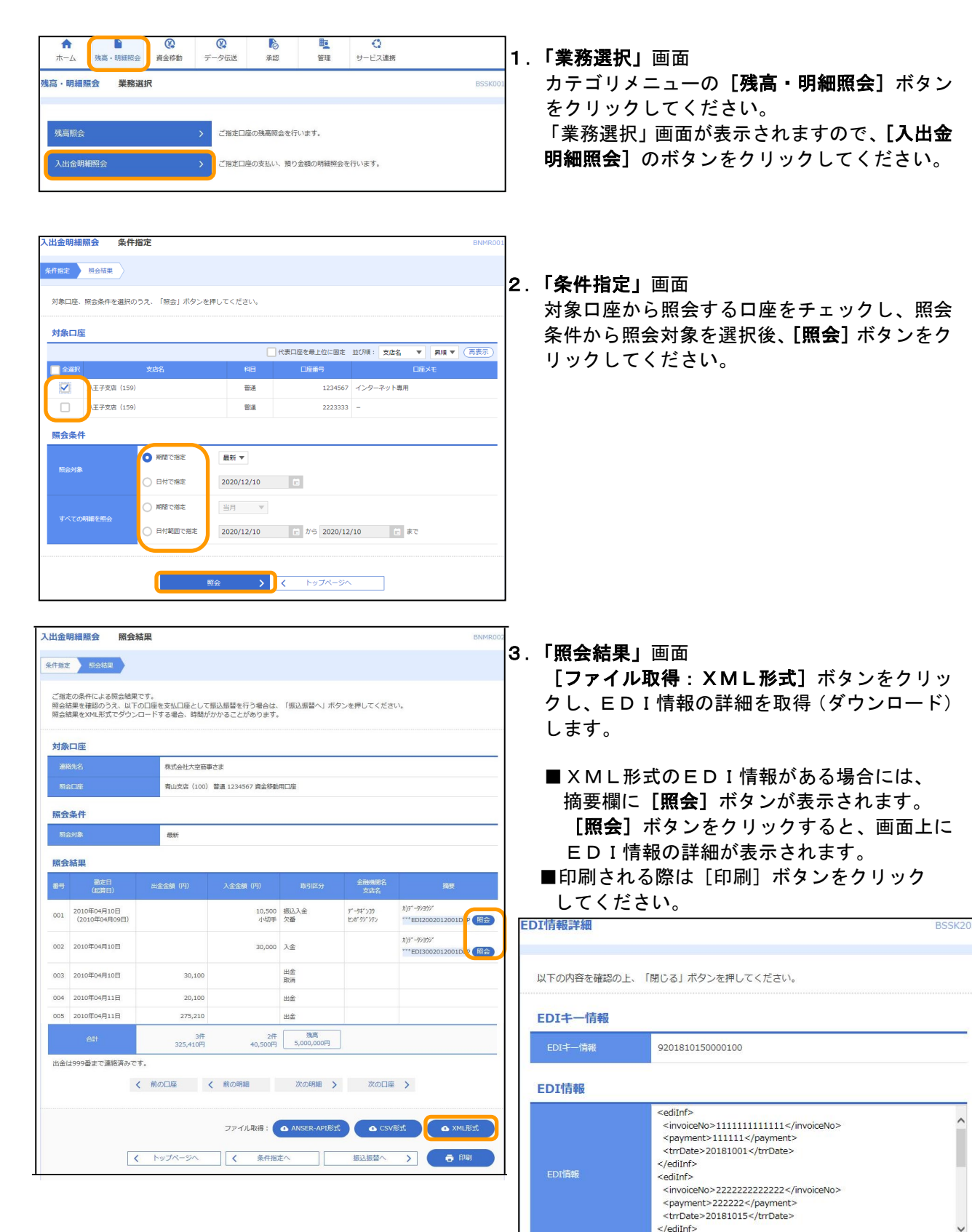

odiInf

×

閉じる